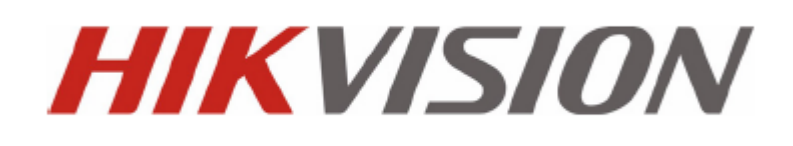

# DS-7300HI/7300HFI/8100HDI-ST Series DVR

**Quick Operation Guide** 

Version 2.0.1

Nous vous remercions d'avoir choisi ce produit. Si vous avez des questions ou des demandes, veuillez ne pas h ésiter de contacter le revendeur.

Ce manuel d'utilisation fait référence aux modèles suivants: DS-7304HI-ST, DS-7308HI-ST, DS-7316HI-ST; DS-7304HFI-ST, DS-7308HFI-ST, DS-7316HFI-ST; DS-8104HDI-ST, DS-8108HDI-ST, DS-8116HDI-ST séries DVR.

# V érification du contenu de l'emballage

Verify that the package contents are correct by checking the items against the packing list.

Note: Please contact your dealer for damaged or missing items.

V érifiez que les él éments inscrits sur le bordereau d'exp édition figurent dans l'emballage.

Remarque : veuillez contacter votre revendeur en cas d' é énents endommag és ou manquants.

# Avant l'installation du DVR

Les DVR Hikvision sont des équipements de surveillance extr êmement sophistiqu és qui doivent être install és avec soin. Veuillez observer les mesures de précaution suivantes avant d'installer le DVR.

- 1. Ne versez pas de liquides sur le DVR.
- 2. Installez le DVR dans un endroit bien ventil éet non poussi éreux.
- 3. Assurez-vous que les conditions environnementales sont conformes aux sp écifications du fabricant.
- 4. Installez un disque dur recommand épar le fabricant.

# **Installation du DVR**

Lors de l'installation du DVR :

- 1. Utilisez les fixations de montage en rack.
- 2. Assurez-vous qu'il y a suffisamment d'espace pour les c âbles audio et vid éo.
- 3. Lors de l'installation des c ables, assurez-vous que le rayon de courbure des c ables exc ade d'au moins cinq fois leur diam àre.
- 4. Branchez le c âble d'alarme et le c âble RS-485.
- 5. Laissez un espace d'au moins 2 cm entre les appareils mont és en rack.
- 6. Assurez-vous que le DVR est reli é à la terre.
- 7. La temp érature ambiante doit être comprise entre -10 et 55 °C.
- 8. L'humidit é ambiante doit être comprise entre 10 et 99 %.

## Installation du disque dur

#### Avant d'installation:

Avant d'installer un disque dur, veuillez-vous assurer que le DVR est débranch é de sa source d'alimentation. Vous devez utiliser un disque dur recommand é par le fabricant.

Outils requis : tournevis Phillips.

#### Étapes (Pour DS-7300HI/7300HFI-ST):

1. Retirez le capot du DVR en d évissant les vis situ és sur sa face arri ère.

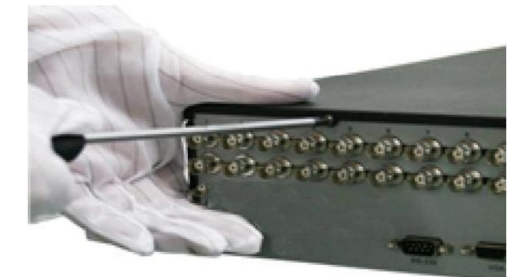

2. Installez le disque dur dans le rack correspondant en utilisant les vis fournies.

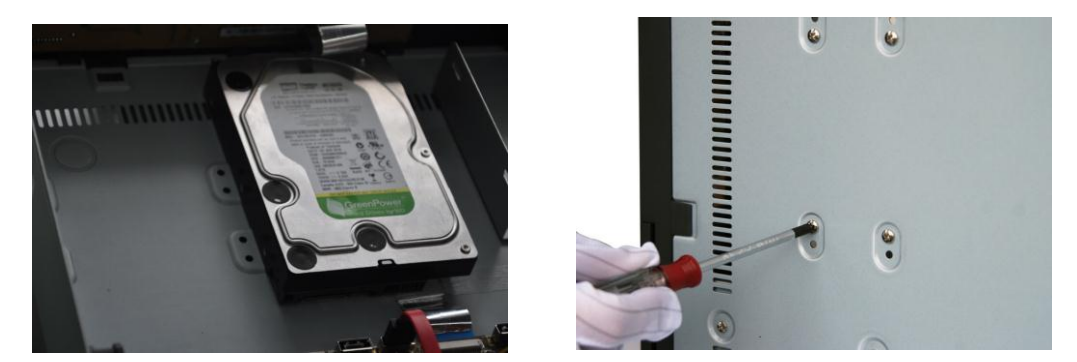

3. Branchez le disque dur sur la carte m àre du DVR au moyen du c ãble de donn és fourni.

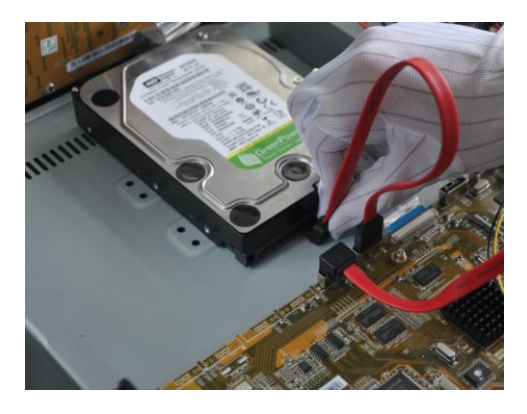

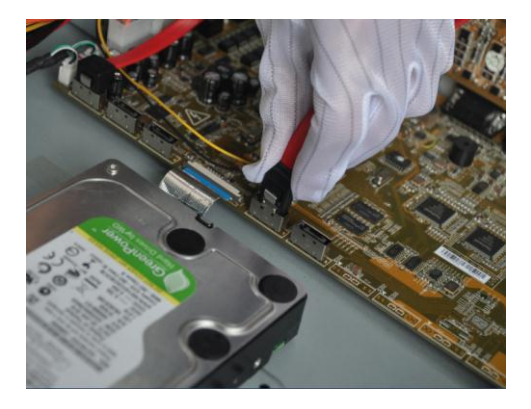

**4.** Branchez le c âble d'alimentation au disque dur.

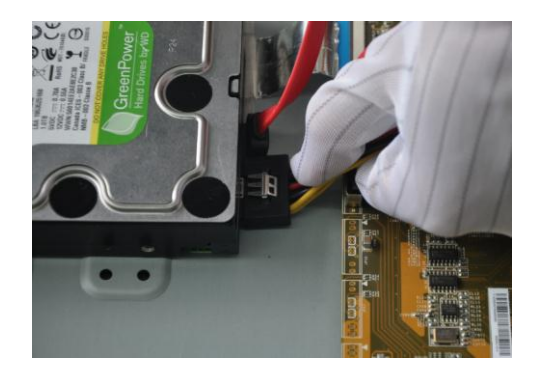

5. Remettez le capot du DVR en place et fixez les vis.

#### Étapes (Pour DS-8100HDI-ST):

1. Retirez le capot du DVR en d évissant les vis situ ées sur sa face arri ère.

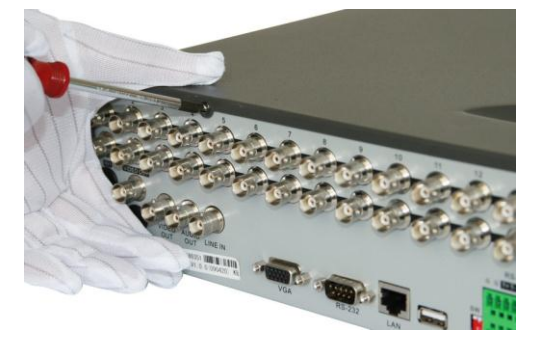

2. Installez le disque dur dans le rack correspondant en utilisant les vis fournies. Pour installer le disque dur dans le rack inf érieur, le rack sup érieur doit d'abord êre retir é

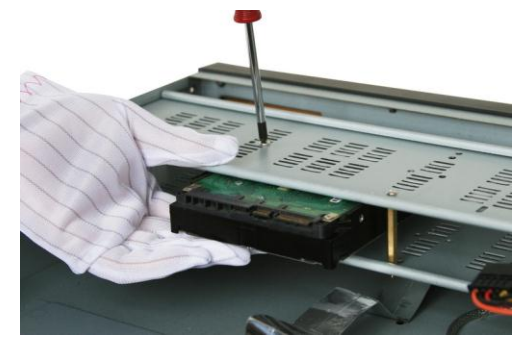

3. Branchez le disque dur sur la carte mère du DVR au moyen du c âble de donn ées fourni.

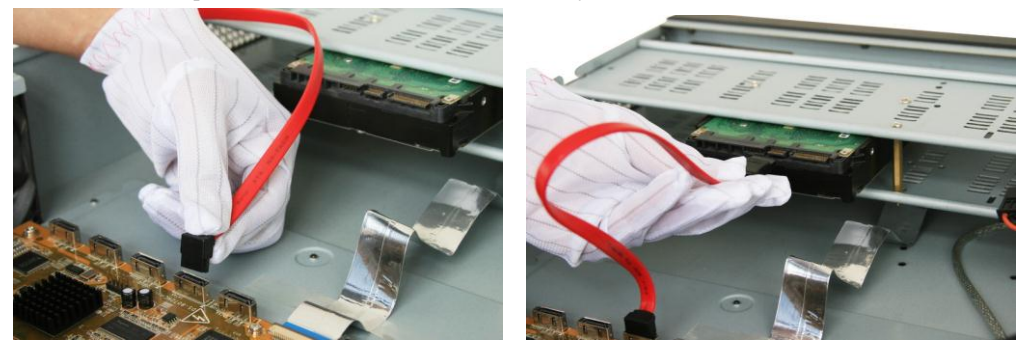

4. Branchez le c âble d'alimentation au disque dur.

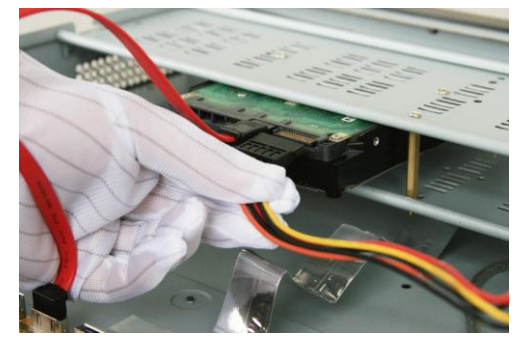

5. Remettez le capot du DVR en place et fixez les vis.

# Branchement de p ériph ériques

Branchement au p ériph érique d'entr ée/sortie d'alarme

L'interface d'entr ée/sortie d'alarme du DVR est repr ésent ée ci-dessous :

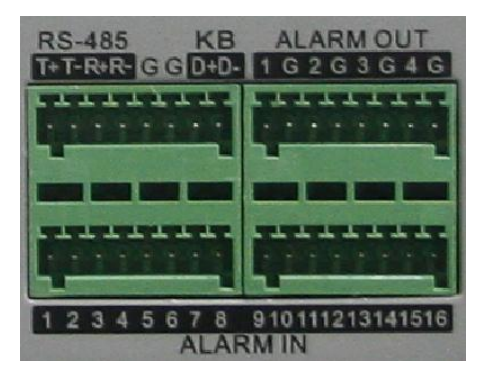

L'entr ée d'alarme est un relais de type ouvert/ferm é Dans le cas contraire, reportez-vous au sch éma de c àblage ci-dessous :

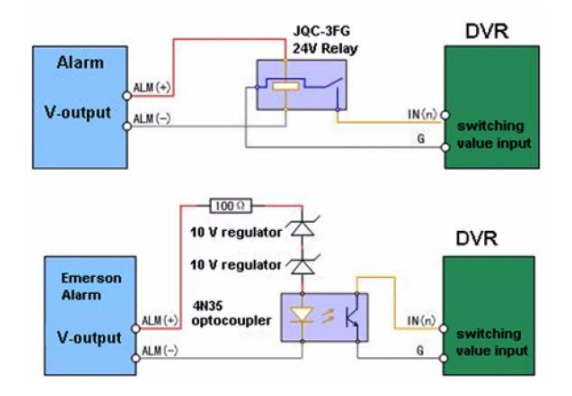

En cas de branchement sur une charge CA/CC, utilisez le diagramme suivant:

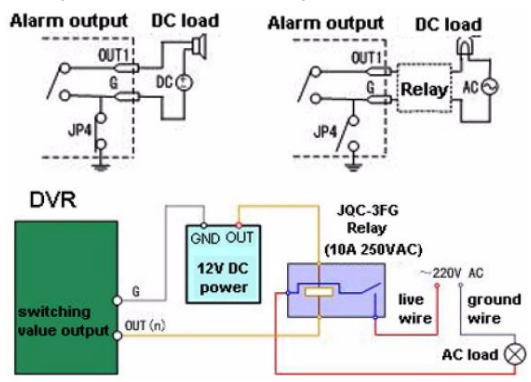

En cas de charge CC, le cavalier JP4 peut être utilis éen toute s œurit édans les limites 12 V/1 A. Si l'interface est branch œ sur une charge CA, le cavalier JP4 doit rester ouvert. Utilisez un relais externe pour plus de s œurit é (comme repr ésent édans l'illustration ci-dessus).

La carte mère comprend quatre cavaliers (JP4, JP5, JP6 et JP7), chacun correspondant à une sortie d'alarme. Par

d daut, les cavaliers sont connectés. En cas de branchement sur une charge CA, les cavaliers doivent être retirés.

Remarque : un relais externe est n écessaire pour pr évenir les chocs dectriques lors du branchement sur la charge CA.

#### Branchement de p <del>c</del>riph <del>c</del>riques d'alarme

Pour brancher des p ériph ériques d'alarme au DVR :

- 1. D & branchez le bloc enfichable du bornier d'ENTRÉE/SORTIE D'ALARME.
- 2. Desserrez les vis d'arr à du *bloc enfichable*, ins érez les c àbles d'interface dans les bornes correspondantes et serrez les vis d'arr à. Assurez-vous que les c àbles d'interface sont fermement fix és.
- 3. Rebranchez le *bloc enfichable* au bornier.

#### Branchement de p ériph ériques RS-485

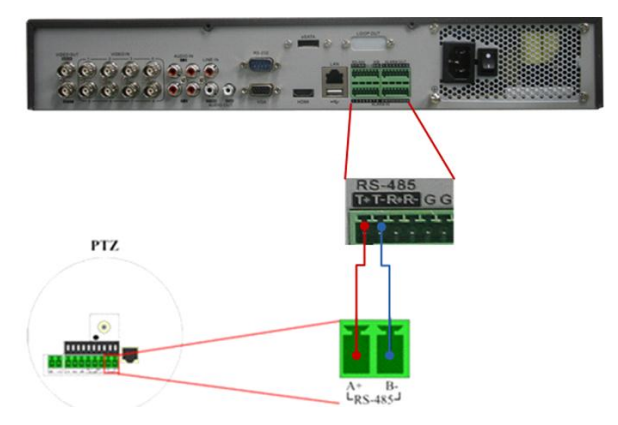

Pour brancher des p ériph ériques RS-485 au DVR :

1. D & branchez le bloc enfichable du bornier RS-485.

2. Desserrez les vis d'arr êt du bloc enfichable, ins érez les c ables d'interface dans les bornes correspondantes et serrez les vis

d'arr êt. Assurez-vous que les c ables d'interface sont fermement fix és.

3. Rebranchez le *bloc enfichable* au bornier.

**Remarque :** les broches T+ et T- du c âble de contrôle PTZ RS-485 doivent être branch és au bornier RS-485.

#### Branchement d'un contr âleur

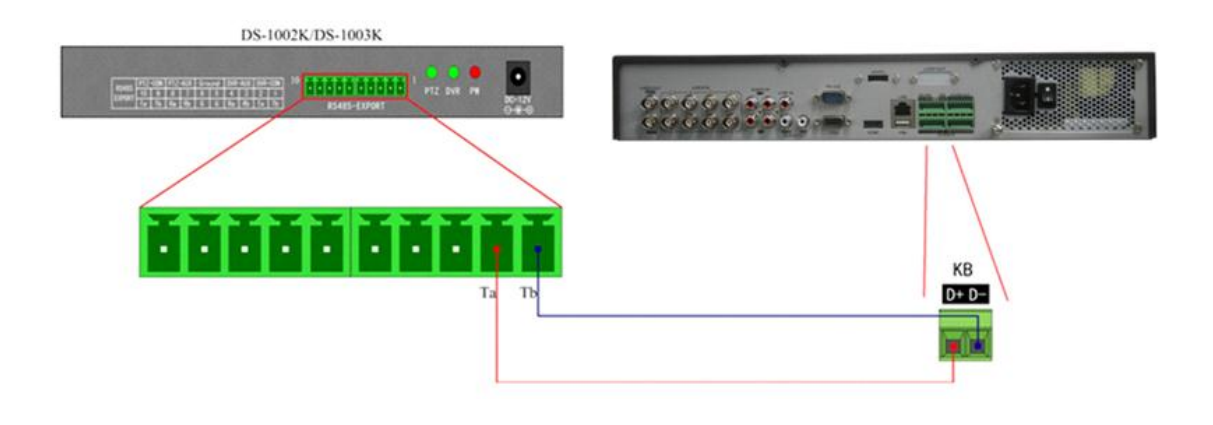

Pour brancher un contrôleur au DVR :

1. D cbranchez le *bloc enfichable* du bornier KB.

**2.** Desserrez les vis d'arr d du *bloc enfichable* KB D+, D-, ins érez les c åbles d'interface dans les bornes correspondantes et serrez les vis d'arr d. Assurez-vous que les c åbles d'interface sont fermement fix és.

**3.** Interconnectez les bornes Ta du contr âleur et D+ du bornier et les bornes Tb du contr âleur et D- du bornier. Serrez les vis d'arr ât.

**4.** Rebranchez le *bloc enfichable* au bornier.

*Remarque* : assurez-vous que le contrôleur et le DVR sont reli és à la terre.

# Tableau de calcul de l'espace de stockage du disque dur

Le tableau suivant fournit des estimations de l'espace de stockage utilis ésur la base de l'enregistrement d'un canal pendant une heure selon un d doit fixe.

| D tbit | Espace de stockage utilis é |
|--------|-----------------------------|
| 96K    | 42M                         |
| 128K   | 56M                         |
| 160K   | 70M                         |
| 192K   | 84M                         |
| 224K   | 98M                         |
| 256K   | 112M                        |
| 320K   | 140M                        |
| 384K   | 168M                        |
| 448K   | 196M                        |
| 512K   | 225M                        |
| 640K   | 281M                        |
| 768K   | 337M                        |
| 896K   | 393M                        |
| 1024K  | 450M                        |
| 1280K  | 562M                        |
| 1536K  | 675M                        |
| 1792K  | 787M                        |
| 2048K  | 900M                        |

*Note:* Please note that supplied values for storage space used is just for reference. Storage space used is estimated by formulas and may have some deviation from actual value.

# Menu d'Operation

## **Menu-Structure :**

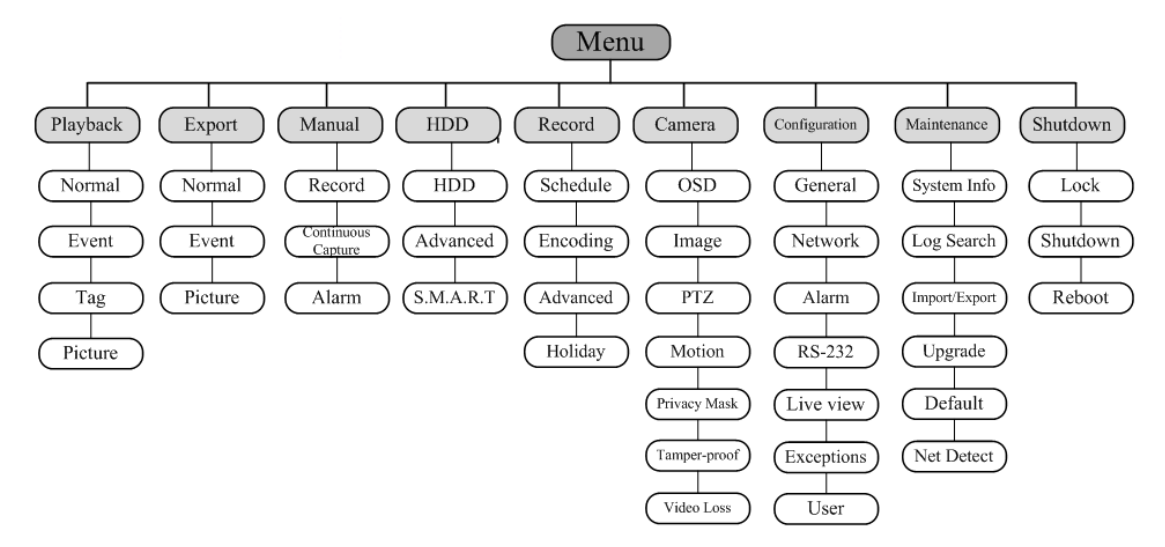

## Activer et d ésactiver le p ériph érique

#### **Objectif** :

Les procédures correctes d'activation et de désactivation sont cruciales pour la durée de vie de l'appareil. Démarrage du périphérique :

#### Etapes :

- Vérifiez que l'alimentation est branchée sur une prise électrique. Il est FORTEMENT recommandé d'utiliser un système d'alimentation sans coupure (UPS) conjointement avec le périphérique. Le voyant DEL de l'alimentation du panneau avant doit être rouge pour indiquer que le périphérique est sous tension.
- 2. Enclenchez le bouton **POWER** sur le panneau avant. Le voyant DEL de l'alimentation devient bleu pour indiquer que l'unité commence à fonctionner.

#### Fermeture du périphérique :

#### Etapes :

1. Accédez au menu Arrêt.

Menu > Arrêt

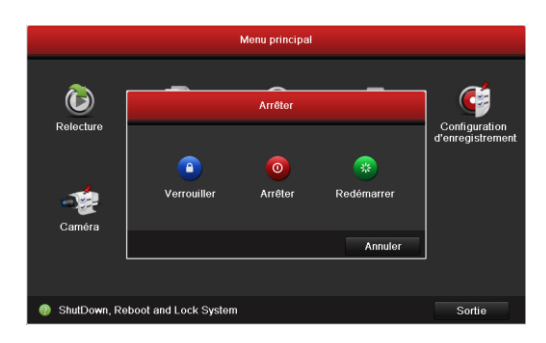

- 2. Cliquez sur la touche Arrêt.
- 3. Cliquez sur la touche Oui.

#### Utilisation de l'Assistant pour la configuration de base

Par d'éaut, l'Assistant de Configuration d'énarre une fois que le p ériph érique est charg é, comme sur la Figure 2.1.

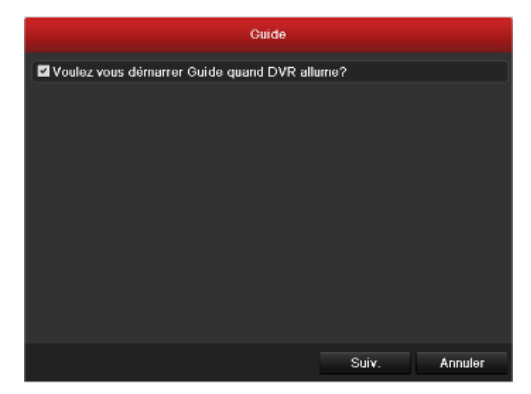

Utiliser l'Assistant de

Configuration :

- Il vous guide àtravers certains param ètres importants du p ériph érique. Si vous ne voulez pas utiliser l'Assistant de Configuration, cliquez sur la touche Annuler. Vous pouvez également opter pour une utilisation ultérieure de l'Assistant de Configuration en cochant la case "Voulez-vous d émarrer Guide quand DVR allume ?".
- 2. Cliquez sur la touche Suiv. dans l'Assistant pour acc éder à la fen être Guide.

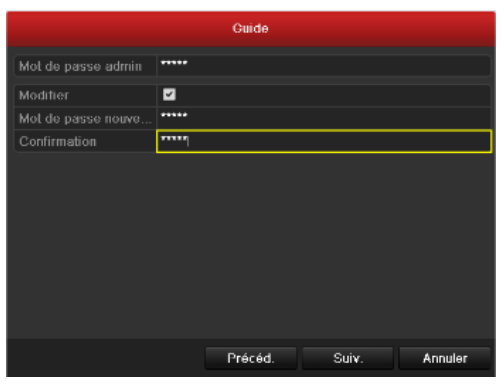

Fenêtre Guide

- 3. Saisissez le mot de passe admin. Par d'éfaut, le mot de passe est 12345.
- 4. Pour le modifier, cochez la case **Modifier.** Saisissez le nouveau mot de passe et confirmez-le dans les champs donn és.
- 5. Cliquez sur la touche Suiv. pour saisir la date et l'heure dans la fen être des param ètres.

| Guide            |                                        |           |  |  |  |
|------------------|----------------------------------------|-----------|--|--|--|
| Fuseau horaire   | (GMT+08:00) Beijing, Urumqi, Singapore |           |  |  |  |
| Format de date   | MM-DD-YYYY                             |           |  |  |  |
| Date de système  | 11-04-2011                             | <u>**</u> |  |  |  |
| Heure de système | 10:41:54                               | 9         |  |  |  |
|                  |                                        |           |  |  |  |
|                  |                                        |           |  |  |  |
|                  |                                        |           |  |  |  |
|                  |                                        |           |  |  |  |
|                  |                                        |           |  |  |  |
|                  |                                        |           |  |  |  |
|                  |                                        |           |  |  |  |
|                  |                                        |           |  |  |  |
|                  | Précéd. Suiv.                          | Annuler   |  |  |  |

 Apr ès avoir r égl é l'heure et la date, cliquez sur la touche Suiv. qui vous ram ène à la fen être de l'Assistant de Configuration R éseau.

| Guide               |                       |  |  |  |
|---------------------|-----------------------|--|--|--|
| Working Model       | Multi-adresse         |  |  |  |
| Selectionner NIC    | LAN1                  |  |  |  |
| Type NIC            | 10M/100M/1000M Auto   |  |  |  |
| DHCP                |                       |  |  |  |
| Adresse IPv4        | 192 .0 .0 .64         |  |  |  |
| Subnet Masque IPv4  | 255 .255 .255 .0      |  |  |  |
| Gateway IPv4        |                       |  |  |  |
| Serveur DNS préféré |                       |  |  |  |
| Serveur DNS altern  |                       |  |  |  |
| Route par défaut    | LAN1                  |  |  |  |
|                     |                       |  |  |  |
|                     | Précéd. Suiv. Annuler |  |  |  |

Configuration Réseau pour DS-9100/9000HFI-ST

| Guide               |          |        |        |       |  |         |
|---------------------|----------|--------|--------|-------|--|---------|
| Selectionner NIC    | LAN1     |        |        |       |  |         |
| Type NIC            | 10M/100N | //1000 | M Auto |       |  |         |
| DHCP                |          |        |        |       |  |         |
| Adresse IPv4        | 192.0    | .0     | . 64   |       |  |         |
| Subnet Masque IPv4  | 255 .255 | .255   | .0     |       |  |         |
| Gateway IPv4        |          |        |        |       |  |         |
| Serveur DNS préféré |          |        |        |       |  |         |
| Serveur DNS altern  |          |        |        |       |  |         |
|                     |          |        |        |       |  |         |
|                     |          |        |        |       |  |         |
|                     |          |        |        |       |  |         |
|                     |          |        |        |       |  |         |
|                     |          | Préce  | éd.    | Suiv. |  | Annuler |

Configuration Réseau pour DS-8100/8000HFI-ST

*Note* : La carte Dual NIC est prise en charge uniquement par la série DS-9100/9000HFI-ST.

7. Cliquez sur la touche **Suiv.** apr ès avoir configur éles param àres r éseau pour vous rendre dans la fen âre **Gestion HDD**.

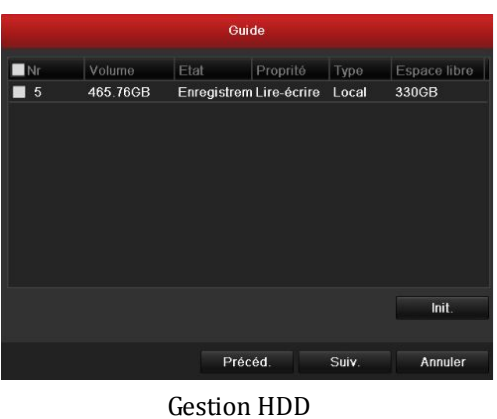

- 8. Pour initialiser le HDD, cliquez sur la touche Init.. L'initialisation efface toutes les donn és enregistr és dans
  - le HDD.
- 9. Cliquez sur la touche Suiv. pour acc éder à la fen être Gestion Cam éra

| Copier caméra |              |              |             |             |             |             |  |
|---------------|--------------|--------------|-------------|-------------|-------------|-------------|--|
| Analogique    | ■ A1<br>■ A7 | ■ A2<br>■ A8 | <b>■</b> A3 | <b>■</b> A4 | <b>■</b> A5 | <b>■</b> A6 |  |
|               |              |              |             |             |             |             |  |
|               |              |              |             |             |             |             |  |
|               |              |              |             |             |             |             |  |
|               |              |              |             |             |             |             |  |
|               |              |              |             | ОК          |             | Annuler     |  |

10. Cliquez sur Copier à pour copier les param ètres sur d'autres canaux.

|                    | Guide        |    |          |
|--------------------|--------------|----|----------|
| Caméra             | Analogique 1 |    |          |
| Enrogistror        |              |    |          |
| Enregistrement par | horaire      |    |          |
| Obtection des mou  | NB.          |    |          |
|                    |              |    | Copier à |
|                    |              |    |          |
|                    |              |    |          |
|                    |              |    |          |
|                    |              |    |          |
|                    |              |    |          |
|                    |              |    |          |
|                    |              |    |          |
|                    | Précéd.      | ок | Annuler  |

*Note* : La cam éra IP est prise en charge par la s érie DS-9000/8000HFI-ST uniquement. 11.Cliquez sur OK pour fermer l'Assistant de Configuration.

## Introduction à la Vue Active

La vue active vous permet de visionner les images vid éo film és par chaque cam éra en temps r él. Le p ériph érique acc ède automatiquement au mode Vue Active lorsqu'il est mis sous tension. Elle se trouve également au sommet de la hi érarchie du menu, donc si vous appuyez plusieurs fois sur ESC (selon le menu dans lequel vous êtes) vous êtes conduit au mode Vue Active.

#### Ic ônes de la Vue Active

En mode Vue Active, les icônes situées en haut à droite de l'écran de chaque canal indiquent le statut de l'enregistrement et l'alarme du canal ce qui vous permet de savoir si le canal est enregistré ou si des alarmes sont imminentes.

| Ic ônes | Description                                                                             |
|---------|-----------------------------------------------------------------------------------------|
|         | Alarme (perte de vid éo, falsification, d dection de mouvement ou alarme capteur)       |
|         | Enregistrer (enregistrement manuel, enregistrement planifi é, d dection de mouvement ou |
|         | enregistrement d & lench é par alarme)                                                  |
|         | Alarme & Enregistrer                                                                    |

| Description | des icônes | s de la | Vue | Active |
|-------------|------------|---------|-----|--------|
|-------------|------------|---------|-----|--------|

## Contr de PTZ

Suivez la proc édure pour configurer les param ètres PTZ. La configuration des param ètres PTZ doit s'effectuer avant de param étrer la cam éra PTZ.

Avant de commencer, v érifiez que la cam éra PTZ et le DVR sont correctement connect és àl'interface RS-485.

#### Param ètres PTZ

Pour configurer les param ètres  $\ensuremath{\mathsf{PTZ}}$  :

1. Acc édez à l'interface Param ètres PTZ.

Menu >Camera> PTZ

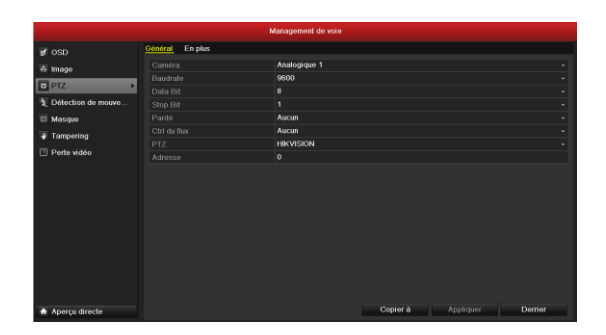

- 2. Choisissez la cam éra pour le param ère PTZ se trouvant àc ît éde l'étiquette Camera.
- 3. Acc édez aux param ètres de la cam éra PTZ.

Note : Tous les param àres doivent âre exactement identiques aux param àres de la cam éra PTZ.

- 4. Cliquez sur Copy si vous voulez configurer les mêmes paramètres aux autres caméras PTZ.
- 5. Cliquez sur la touche Apply pour enregistrer le param ètre et quitter l'interface.

## Contr âle PTZ

En mode Vue Active, appuyez sur la touche Contrôle PTZ du panneau avant ou de la télécommande, ou choisissez

l'ic ône du Contr ôle PTZ

pour acc éder à la barre d'outils PTZ.

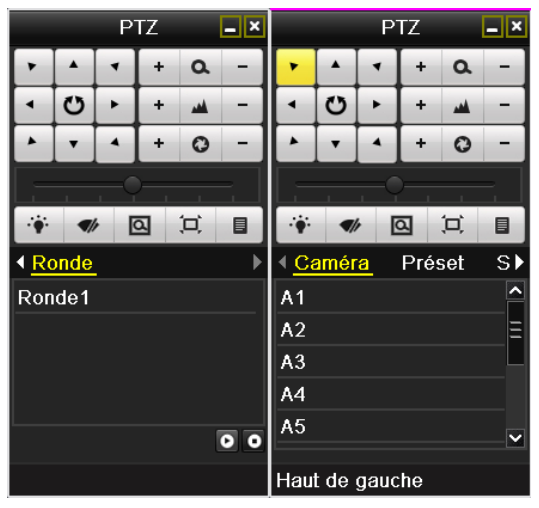

Description des icônes de la barre d'outils PTZ

| Ic ône         | Description                                                   | Ic ône  | Description                           | Ic ône     | Description                        |
|----------------|---------------------------------------------------------------|---------|---------------------------------------|------------|------------------------------------|
| × + <<br>4 9 × | Touche de direction<br>et touche auto-cycle                   | +       | Ajustement<br>Zoom+, Focus+,<br>Iris+ | I          | Ajustement Zoom-,<br>Focus-, Iris- |
|                | La vitesse du<br>mouvement PTZ                                | ÷       | Lumi ère<br>active/inactive           | <b>S</b> h | Essuie-glace                       |
| Ø              | Zoom                                                          | Ĭ,      | Moyen                                 | Preset     | Pr ér églage                       |
| Patrol         | S équence                                                     | Pattern | ronde                                 |            | Menu                               |
|                | El ément pr éc édent                                          |         | El ément suivant                      | O          | D émarrer<br>ronde/s équence       |
| ٥              | Arr êter le<br>mouvement de la<br>s équence ou de la<br>ronde |         | R áduire les<br>fen âres              | ×          | Quitter                            |

## Lecture

Lire les fichiers enregistrés sur un canal spécifique en mode vue active. La commutation des canaux est prise en

charge.

#### Lecture instantan ée par canal

Choisissez un canal en mode vue active avec la souris et cliquez sur la touche Le du menu d'op ération raccourci.

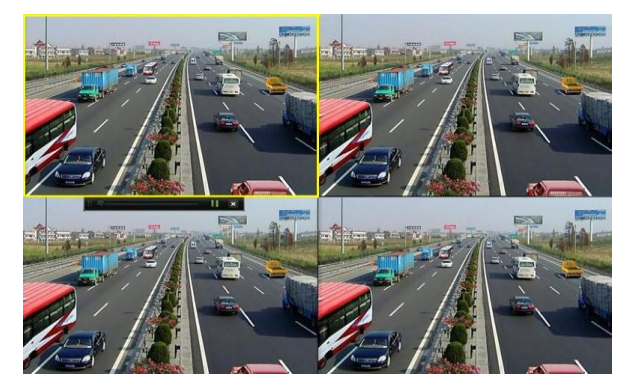

Note : Vous ne pouvez lire que les fichiers enregistr és au cours des 5 derni ères minutes sur le canal s dectionn é

#### Lecture Journ & continue par canal

1. Acc édez au menu Lecture Journ éc continue.

Souris : cliquez avec le bouton droit de la souris sur un canal sur l'écran puis s dectionnez l'option All-day Playback dans le menu sous le clic droit.

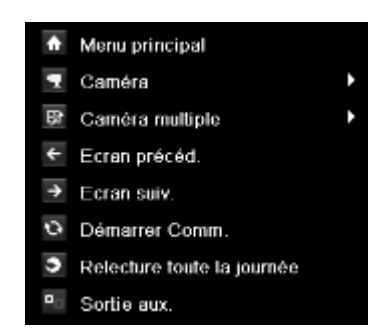

Panneau avant : appuyez sur PLAY pour lire les fichiers enregistr és du canal en cours en mode vue active écran unique.

En mode vue active multi- écrans, les fichiers enregistr és du canal sup érieur gauche (non masqu és) seront lus. *Note* : Pendant la lecture, utilisez les touches num ériques pour commuter la lecture vers le canal de votre choix.

2. Gestion de la lecture.

Utilisez la barre d'outils situ é en bas de l'interface de Lecture pour contrôler la progression de la lecture.

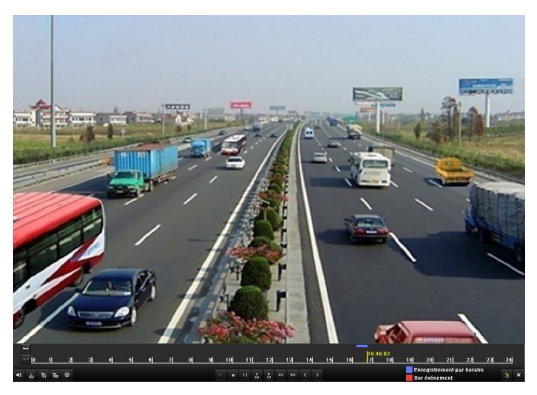

Le menu de s dection du canal et de l'heure appara î en d épla çant la souris vers la droite de l'interface de lecture.

Cochez simplement le ou les canaux si vous voulez commuter la lecture vers un autre canal ou effectuer une lecture simultan é de plusieurs canaux.

### Sauvegarde

Les fichiers enregistrés peuvent être sauvegardés sur divers périphériques, notamment des lecteurs flash USB, des disques durs USB ou un graveur de DVD.

Exporter des fichiers enregistr és :

- 1. Acc édez àl'interface Exportation vid éo.
  - Choisissez le ou les canaux que vous voulez sauvegarder et appuyez sur la touche Quick Export.

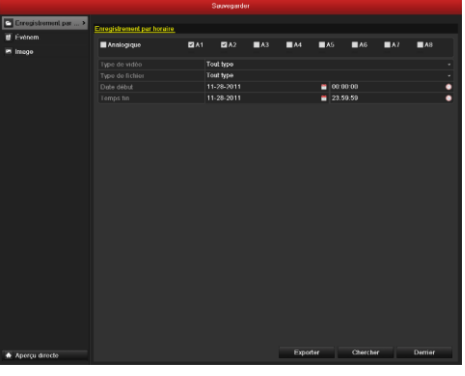

2. Allez àl'interface Exporter, s dectionnez le p ériph érique de sauvegarde et appuyez sur la touche **Export** pour d émarrer l'exportation.

|                         | Sauveg           | arder                |          |          |
|-------------------------|------------------|----------------------|----------|----------|
| Nom US                  | B1-1             |                      | Actu     | aliser   |
| Nom de fichier          | Taille Type      | modification de date | Suppl    | i Lire ^ |
| 20111009 164210.mg      | 2,958KB Fichier  | 10-09-2011 16.42.24  | -        | ۲        |
| ■ 999%a×P£ÓÃÓ¢Ói¿Ú      | 61KB Fichier     | 03-11-2008 12:29:06  | <b>*</b> | ۲        |
| DS-6300DÔÅ*§ÊŐ*á*       | 1,245KB Fichier  | 10-09-2010 20:27:48  | -        | ۲        |
| HIK DOME PROTOCL        | 136KB Fichier    | 01-24-2007 13.51.48  | -        | ۲        |
| High Definition Traffic | 13,770KB Fichier | 04-13-2011 13:44:56  | <b>*</b> | ۲        |
| Hikvision IP Camera 8   | 9,426KB Fichier  | 03-23-2011 17:13:14  | <b></b>  | ۲        |
| MG_1373.MOV             | 84,152KB Fichier | 10-24-2011 09:41:50  |          |          |
| P Camera & solutions    | 9,767KB Fichier  | 03-09-2011 16:17:22  |          | 0        |
| IVMS 6000(V2.3.1)(BE    | 37,379KB Fichier | 12 17 2010 04:47:22  | <b></b>  | ۲        |
| Microsoft Project 2010  | 395MB Fichier    | 09-09-2011 23:43:34  | <b></b>  | ۲        |
| New Motion Detection    | 265MB Fichier    | 12-14-2010 17:20:22  | <b>1</b> | ۲        |
| Protocol of Hikvision \ | 144KB Fichier    | 05-05-2011 21:16:00  | <b></b>  | ۲        |
| Troubleshooting for D   | 62KB Fichier     | 04-08-2010 00:36:10  | <b></b>  | ۰.       |
|                         |                  |                      |          |          |
| Espace libre            | 5,701MB          |                      |          |          |
|                         |                  |                      |          |          |
|                         | Nouveau dos      | Formater Sauvegarde  | r Anr    | nuler    |

V érifier le r ésultat de la sauvegarde.
Choisissez le fichier dans l'interface Exporter et appuyez sur la touche pour le v érifier.